## CON HO HEM DE FER PER ACCEPTAR I OBTENIR EL FULL DE L'ESTADA O SORTIDA

1. Entrar a l'enllaç: <u>APLICACIÓ CAMPS</u>

A vegades el Google Chrome dóna problemes. Si és el cas proveu amb el Mozilla Firefox.

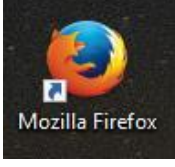

 Posar IDENTIFICADOR i CONTRASENYA: els del PORTAL ATRI. (DNI més lletra i contrasenya). Ho ha de fer algú de l'equip directiu i en centres concertats ha de ser el director del centre. Sinó és probable que no tingueu permís per accedir-hi.

| USUARI SENSE PERMIS    |
|------------------------|
| Login                  |
| Usuari sense acces AWA |
|                        |

3. Seleccionar el curs 2022-2023

## Gestió de campanyes

|   | Llis | tat de campanye              | es en fase d'inscripció                                |            |            |  |  |  |  |  |
|---|------|------------------------------|--------------------------------------------------------|------------|------------|--|--|--|--|--|
|   | No s | 'han trobat dades            | \$                                                     |            |            |  |  |  |  |  |
|   |      |                              |                                                        |            |            |  |  |  |  |  |
|   | Llis | Llistat de campanyes actuals |                                                        |            |            |  |  |  |  |  |
|   |      | Codi                         | Campanya                                               | Inici      | Final      |  |  |  |  |  |
|   | Ø    | 2022-CDA-01                  | PROCÉS D'ASSISGNACIÓ I PARTICIPACIÓ CDA CURS 2022-2023 | 19/04/2022 | 14/07/2023 |  |  |  |  |  |
| • | Ø    | 2021-CDA-01                  | PROCÉS D'ASSIGNACIÓ I PARTICIPACIÓ CDA CURS 2021-2022  | 14/04/2021 | 15/07/2022 |  |  |  |  |  |
|   |      |                              |                                                        |            |            |  |  |  |  |  |
|   |      |                              |                                                        |            | 1          |  |  |  |  |  |

4. Triar l'opció: "Consulta d'assignacions"

| Menú del Sol·licitant                                                                                                    |
|----------------------------------------------------------------------------------------------------|
| <br>Menú del Sol·licitant   Cerca de CdA/EdA per activitat   Consulta d'assignacions   Consulta de dades de la campanya   Consulta de sol·licituds |

5. ACCEPTAR I OBTENIR el pdf d'acceptació:

|  | Llista d'assignacio                         | Llista d'assignacions |        |                      |         |            |         |            |                 |                               |
|--|---------------------------------------------|-----------------------|--------|----------------------|---------|------------|---------|------------|-----------------|-------------------------------|
|  | Filtre                                      |                       |        |                      |         |            |         |            |                 |                               |
|  | Tipus Selecciona 🗸                          |                       |        |                      |         |            |         |            |                 |                               |
|  |                                             |                       |        |                      |         |            |         |            |                 |                               |
|  |                                             |                       |        |                      |         |            |         |            | Esborra         | Cerca                         |
|  | Num sol·licitud                             | Camp F                | Places | Mesos                | Nivells | Activitats | Tipus   | Estat      | PDF<br>acceptac | ió                            |
|  | 2022-CDA-<br>0143004815S001                 | 43908060              | 50     | GEN;FEB;MAR;ABR;MAI; | PRI 5   | DENIP;M07  | Sortida | Assignada  | 7.              |                               |
|  | □ <u>2022-CDA-</u><br><u>0143004815S002</u> | 43908060              | 50     | FEB;MAR              | PRI 5   | M07        | Sortida | Assignada  | 7.              | R                             |
|  |                                             |                       |        |                      |         |            |         | _          |                 |                               |
|  |                                             |                       |        |                      |         |            |         | 2<br>Torna | Ccepta    R     | 1<br><u>carrega</u><br>ebutja |

Primer cal **seleccionar** l'activitat. Llavors clicar a **Acceptar** (o Rebutjar si es vol renunciar a l'activitat) i després **descarregar** el pdf de l'acceptació.

6. Aquest PDF d'acceptació s'haurà d'imprimir, signar per la direcció del centre, posar-hi el segell i presentar-lo al CdA o bé escanejar-ho i enviar-ho per correu electrònic a l'adreça <u>cda-cansantoi@xtec.cat</u>